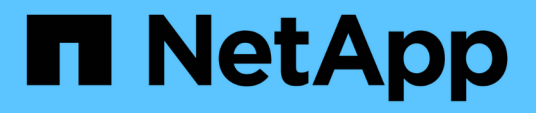

# Procédures de configuration de la maintenance

StorageGRID Appliances

NetApp June 13, 2024

This PDF was generated from https://docs.netapp.com/fr-fr/storagegrid-appliances/sg5800/upgrading-santricity-os-on-storage-controllers-using-grid-manager-sg5800.html on June 13, 2024. Always check docs.netapp.com for the latest.

### Sommaire

| Procédures de configuration de la maintenance                               | 1  |
|-----------------------------------------------------------------------------|----|
| Mettez à niveau SANtricity OS sur le contrôleur de stockage SG5800          | 1  |
| Mise à niveau du firmware des disques à l'aide de SANtricity System Manager | 8  |
| Modifier la configuration de la liaison du contrôleur SG5800                | 18 |

### Procédures de configuration de la maintenance

### Mettez à niveau SANtricity OS sur le contrôleur de stockage SG5800

Pour optimiser le fonctionnement du contrôleur de stockage, vous devez effectuer une mise à niveau vers la dernière version de maintenance du système d'exploitation SANtricity compatible avec votre appliance StorageGRID.

Consultez nos conseils pour déterminer la dernière version de SANtricity OS compatible avec votre appliance StorageGRID "Téléchargement NetApp : appliance StorageGRID" et le télécharger si nécessaire.

Téléchargez le nouveau fichier du logiciel SANtricity OS sur "Téléchargement NetApp : appliance StorageGRID".

Utilisez l'une des procédures suivantes basées sur la version de SANtricity OS actuellement installée :

• Si le contrôleur de stockage utilise SANtricity OS 08.42.20.00 (11.42) ou une version ultérieure, utilisez Grid Manager pour effectuer la mise à niveau.

"Mettez à niveau le système d'exploitation SANtricity sur les contrôleurs de stockage à l'aide de Grid Manager"

• Si le contrôleur de stockage utilise une version de SANtricity OS antérieure à 08.42.20.00 (11.42), utilisez le mode de maintenance pour effectuer la mise à niveau.

"Mettez à niveau SANtricity OS sur le contrôleur E4000 en utilisant le mode de maintenance"

### Mettez à niveau SANtricity OS sur les contrôleurs de stockage SG5800 à l'aide de Grid Manager

Pour les contrôleurs de stockage qui utilisent SANtricity OS 08.42.20.00 (11.42) ou version ultérieure, vous pouvez utiliser le Gestionnaire de grille pour appliquer une mise à niveau. Vous pouvez également "utilisez le mode maintenance pour appliquer une mise à niveau".

#### Avant de commencer

- Si vous n'avez pas obtenu la version du système d'exploitation SANtricity que vous souhaitez mettre à niveau vers à partir de "Téléchargement NetApp : appliance StorageGRID", vous avez consulté "Téléchargement NetApp : appliance StorageGRID" ou le "Matrice d'interopérabilité NetApp (IMT)" Pour vérifier que la version de SANtricity OS utilisée pour la mise à niveau est compatible avec votre appliance.
- · Vous avez le "Maintenance ou autorisation d'accès racine".
- Vous êtes connecté au Grid Manager à l'aide d'un "navigateur web pris en charge".
- · Vous avez la phrase secrète pour le provisionnement.

#### Description de la tâche

Vous ne pouvez pas effectuer d'autres mises à jour logicielles (mise à niveau du logiciel StorageGRID ou correctif) pendant qu'une mise à niveau du système d'exploitation SANtricity est en cours. Si vous tentez de lancer un correctif ou une mise à niveau du logiciel StorageGRID avant la fin du processus de mise à niveau

de SANtricity OS, vous êtes redirigé vers la page de mise à niveau de SANtricity OS.

La procédure ne sera terminée qu'une fois la mise à niveau de SANtricity OS appliquée avec succès à tous les nœuds applicables sélectionnés pour la mise à niveau. Cela peut prendre plus de 30 minutes pour charger le système d'exploitation SANtricity sur chaque nœud (de façon séquentielle) et jusqu'à 90 minutes pour redémarrer chaque appliance de stockage StorageGRID. Les nœuds de votre grille qui n'utilisent pas SANtricity OS ne seront pas affectés par cette procédure.

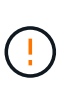

Les étapes suivantes s'appliquent uniquement lorsque vous utilisez le gestionnaire de grille pour effectuer la mise à niveau. Les contrôleurs de stockage de l'appliance ne peuvent pas être mis à niveau à l'aide du gestionnaire de grid lorsque les contrôleurs utilisent un système d'exploitation SANtricity antérieur à 08.42.20.00 (11.42).

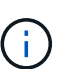

Cette procédure met automatiquement à niveau la NVSRAM vers la version la plus récente associée à la mise à niveau du système d'exploitation SANtricity. Vous n'avez pas besoin d'appliquer un fichier de mise à niveau NVSRAM distinct.

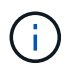

Veillez à appliquer le dernier correctif StorageGRID avant de commencer cette procédure. Voir "Procédure de correctif StorageGRID" pour plus d'informations.

#### Étapes

1. Téléchargez le nouveau fichier du logiciel SANtricity OS depuis le site "Téléchargement NetApp : appliance StorageGRID".

Veillez à choisir la version de système d'exploitation SANtricity pour vos contrôleurs de stockage.

2. Sélectionnez MAINTENANCE > système > mise à jour logicielle.

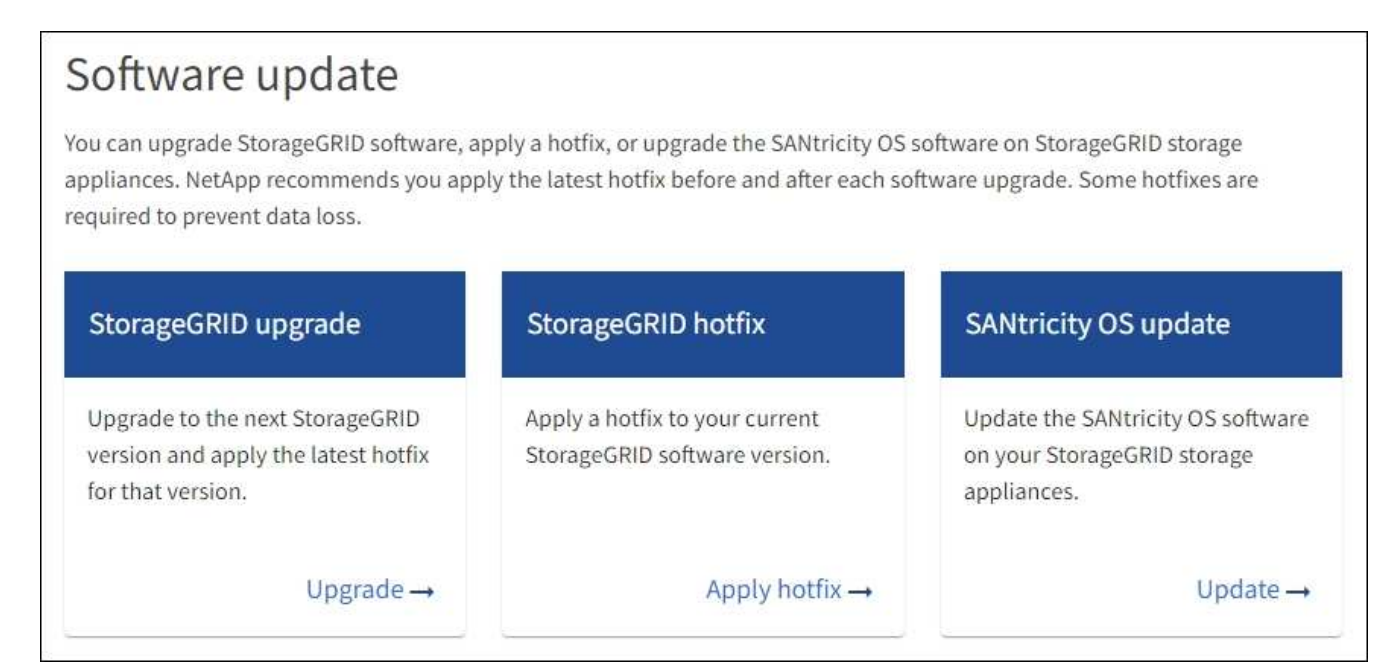

3. Dans la section mise à jour de SANtricity OS, sélectionnez mise à jour.

La page de mise à niveau de SANtricity OS s'affiche et répertorie les détails de chaque nœud d'appliance, notamment :

• Nom du nœud

- Le site
- Modèle de type appliance
- · Version du système d'exploitation SANtricity
- ∘ État
- · État de la dernière mise à niveau
- 4. Consultez les informations du tableau pour tous vos appareils pouvant être mis à niveau. Vérifiez que tous les contrôleurs de stockage ont l'état nominal. Si l'état d'un contrôleur est Inconnu, passez à nœuds > appliance node > matériel pour rechercher et résoudre le problème.
- 5. Sélectionnez le fichier de mise à niveau du système d'exploitation SANtricity que vous avez téléchargé depuis le site du support NetApp.
  - a. Sélectionnez Parcourir.
  - b. Localisez et sélectionnez le fichier.
  - c. Sélectionnez Ouvrir.

Le fichier est téléchargé et validé. Une fois le processus de validation terminé, le nom du fichier est affiché avec une coche verte à côté du bouton **Browse**. Ne modifiez pas le nom du fichier car il fait partie du processus de vérification.

6. Entrez la phrase de passe de provisionnement et sélectionnez **Continuer**.

Un message d'avertissement s'affiche indiquant que la connexion de votre navigateur peut être perdue temporairement car les services sur les nœuds mis à niveau sont redémarrés.

7. Sélectionnez **Oui** pour placer le fichier de mise à niveau de SANtricity OS sur le nœud d'administration principal.

Lorsque la mise à niveau de SANtricity OS démarre :

a. Le contrôle de l'état est exécuté. Ce processus vérifie qu'aucun nœud ne présente l'état nécessite une intervention.

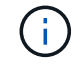

Si des erreurs sont signalées, résolvez-les et sélectionnez à nouveau Démarrer.

b. Le tableau de progression de la mise à niveau de SANtricity OS s'affiche. Ce tableau affiche tous les nœuds de stockage de votre grille ainsi que l'étape actuelle de la mise à niveau de chaque nœud.

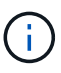

Le tableau indique tous les nœuds de stockage de l'appliance. Les nœuds de stockage logiciels ne sont pas affichés. Sélectionnez **Approve** pour tous les nœuds nécessitant la mise à niveau.

| SANtricity O                                                | S                                                                       |                                                                                                 |                                                   |                                                   |                    |
|-------------------------------------------------------------|-------------------------------------------------------------------------|-------------------------------------------------------------------------------------------------|---------------------------------------------------|---------------------------------------------------|--------------------|
| Upload files —                                              | 2 Upgrade                                                               |                                                                                                 |                                                   |                                                   |                    |
| Approved nodes are add<br>the upgrade is complete           | ed to a queue and upgraded seque<br>the node is rebooted.               | ntially. Each node can take u                                                                   | p to 30 minutes, wh                               | ich includes updating N                           | /SRAM. When        |
| Select <b>Approve all</b> or ap<br>uploaded file doesn't ap | prove nodes one at a time. To rem<br>ply to an approved node, the upgra | ove nodes from the queue, se<br>ade process skips that node a                                   | elect <b>Remove all</b> or<br>and moves to the ne | remove nodes one at a t<br>ext node in the queue. | time. If the       |
| Optionally, select Skip i                                   | nodes and finish to end the upgrad                                      | le and skip any unapproved r                                                                    | nodes.                                            |                                                   |                    |
| SANtricity OS upgrade f                                     | le: RCB_11.70.3_280x_6283a64d.dl                                        | lp                                                                                              |                                                   |                                                   |                    |
| 0 out of 3 completed                                        |                                                                         |                                                                                                 |                                                   |                                                   |                    |
| Approve all Remov                                           | e all Search                                                            |                                                                                                 | Q                                                 |                                                   |                    |
| Node name                                                   | Current                                                                 | Stage                                                                                           | Details                                           | Status 🥝 ≑                                        | Actions            |
| Hode hame                                                   | version Progress V                                                      | Stage                                                                                           |                                                   |                                                   |                    |
| 10-224-2-24-S1 <b>2</b>                                     | 08.40.60.01                                                             | Waiting for you to<br>approve                                                                   |                                                   | Nominal                                           | Approve            |
| lab-37-sgws-<br>quanta-10                                   | version Progress •<br>08.40.60.01<br>08.73.00.00                        | Waiting for you to<br>approve<br>Waiting for you to<br>approve                                  |                                                   | Nominal<br>Nominal                                | Approve<br>Approve |
| 10-224-2-24-S1<br>lab-37-sgws-<br>quanta-10<br>storage-7    | version Progress •<br>08.40.60.01<br>08.73.00.00<br>98.72.09.00         | Waiting for you to<br>approve<br>Waiting for you to<br>approve<br>Waiting for you to<br>approve |                                                   | Nominal<br>Nominal<br>Nominal                     | Approve<br>Approve |

- 8. Vous pouvez également trier la liste des nœuds par ordre croissant ou décroissant :
  - Nom du nœud
  - · Version actuelle
  - Progression
  - Étape
  - ∘ État

Vous pouvez également saisir un terme dans la zone de recherche pour rechercher des nœuds spécifiques.

 Approuver les nœuds de grille que vous êtes prêt à ajouter à la file d'attente de mise à niveau. Les nœuds approuvés sont mis à niveau un par un.

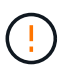

N'approuvez pas la mise à niveau de SANtricity OS pour un nœud de stockage d'appliance, sauf si vous êtes sûr que le nœud est prêt à être arrêté et redémarré. Lorsque la mise à niveau de SANtricity OS est approuvée sur un nœud, les services qui y sont arrêtés et le processus de mise à niveau commence. Plus tard, lorsque la mise à niveau du nœud est terminée, le nœud d'appliance est redémarré. Ces opérations peuvent entraîner des interruptions de service pour les clients qui communiquent avec le nœud.

 Sélectionnez le bouton Approve All pour ajouter tous les nœuds de stockage à la file d'attente de mise à niveau de SANtricity OS.

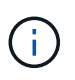

Si l'ordre dans lequel les nœuds sont mis à niveau est important, approuvez les nœuds ou les groupes de nœuds un par un et attendez que la mise à niveau soit terminée sur chaque nœud avant d'approuver le nœud suivant.

• Sélectionnez un ou plusieurs boutons **Approve** pour ajouter un ou plusieurs nœuds à la file d'attente de mise à niveau de SANtricity OS. Le bouton **Approve** est désactivé si l'état n'est pas nominal.

Après avoir sélectionné **Approve**, le processus de mise à niveau détermine si le noeud peut être mis à niveau. Si un nœud peut être mis à niveau, il est ajouté à la file d'attente de mise à niveau.

Pour certains noeuds, le fichier de mise à niveau sélectionné n'est pas appliqué intentionnellement et vous pouvez terminer le processus de mise à niveau sans mettre à niveau ces noeuds spécifiques. Les nœuds volontairement non mis à niveau affichent une étape terminée (tentative de mise à niveau) et indiquent la raison pour laquelle le nœud n'a pas été mis à niveau dans la colonne Détails.

10. Si vous devez supprimer un nœud ou tous les nœuds de la file d'attente de mise à niveau de SANtricity OS, sélectionnez **Supprimer** ou **tout supprimer**.

Lorsque l'étape dépasse la mise en file d'attente, le bouton **Supprimer** est masqué et vous ne pouvez plus supprimer le nœud du processus de mise à niveau de SANtricity OS.

- 11. Attendez que la mise à niveau de SANtricity OS soit appliquée à chaque nœud de grid approuvé.
  - Si un nœud affiche une étape d'erreur alors que la mise à niveau de SANtricity OS est appliquée, la mise à niveau a échoué pour le nœud. Avec l'aide du support technique, vous devrez peut-être placer l'appliance en mode maintenance pour la restaurer.
  - Si le firmware du nœud est trop ancien pour être mis à niveau avec le Gestionnaire de grille, le nœud affiche un stade d'erreur avec les détails que vous devez utiliser le mode de maintenance pour mettre à niveau SANtricity OS sur le nœud. Pour résoudre l'erreur, procédez comme suit :
    - i. Utilisez le mode de maintenance pour mettre à niveau SANtricity OS sur le nœud qui affiche une étape d'erreur.
    - ii. Utilisez Grid Manager pour redémarrer et terminer la mise à niveau de SANtricity OS.

Une fois la mise à niveau du système d'exploitation SANtricity terminée sur tous les nœuds approuvés, le tableau de progression de la mise à niveau du système d'exploitation SANtricity se ferme et une bannière verte indique le nombre de nœuds mis à niveau, ainsi que la date et l'heure de fin de la mise à niveau.

12. Si un nœud ne peut pas être mis à niveau, notez la raison indiquée dans la colonne Détails et prenez l'action appropriée.

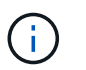

La mise à niveau de SANtricity OS n'est terminée qu'une fois la mise à niveau de SANtricity OS approuvée sur tous les nœuds de stockage répertoriés.

| Raison                                                                  | Action recommandée                                                                                                    |
|-------------------------------------------------------------------------|----------------------------------------------------------------------------------------------------|
| Le nœud de stockage a déjà été<br>mis à niveau.                         | Aucune autre action n'est requise.                                                                                                    |
| La mise à niveau de SANtricity<br>OS n'est pas applicable à ce<br>nœud. | Le nœud ne dispose d'aucun contrôleur de stockage qui peut être<br>géré par le système StorageGRID. Terminez le processus de mise à<br>niveau sans mettre à niveau le nœud affichant ce message. |

| Raison                                                   | Action recommandée                                                                                                    |
|----------------------------------------------------------|----------------------------------------------------------------------------------------------------|
| SANtricity OS fichier n'est pas compatible avec ce nœud. | Le nœud nécessite un fichier SANtricity OS différent de celui que<br>vous avez sélectionné. Une fois la mise à niveau actuelle terminée,<br>téléchargez le fichier SANtricity OS approprié pour le nœud et répétez<br>le processus de mise à niveau. |

- 13. Si vous souhaitez mettre fin à l'approbation des nœuds et revenir à la page SANtricity OS pour permettre le téléchargement d'un nouveau fichier SANtricity OS, procédez comme suit :
  - a. Sélectionnez Ignorer les nœuds et Terminer.

Un avertissement s'affiche vous demandant si vous êtes sûr de vouloir terminer le processus de mise à niveau sans mettre à niveau tous les nœuds applicables.

- b. Sélectionnez OK pour revenir à la page SANtricity OS.
- c. Lorsque vous êtes prêt à poursuivre l'approbation des nœuds, Téléchargez SANtricity OS pour redémarrer le processus de mise à niveau.

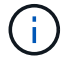

Les nœuds déjà approuvés et mis à niveau sans erreur restent mis à niveau.

14. Répétez cette procédure de mise à niveau pour tous les nœuds dont la procédure de fin nécessite un fichier de mise à niveau SANtricity OS différent.

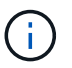

Pour les nœuds avec un état de nécessite une intervention, utilisez le mode maintenance pour effectuer la mise à niveau.

#### Informations associées

"Matrice d'interopérabilité NetApp"

"Mettez à niveau SANtricity OS sur le contrôleur E4000 en utilisant le mode de maintenance"

### Mettez à niveau SANtricity OS sur le contrôleur E4000 en utilisant le mode de maintenance

Vous pouvez utiliser le mode maintenance pour mettre à niveau SANtricity OS sur le contrôleur E4000.

Pour les contrôleurs de stockage qui utilisent actuellement SANtricity OS antérieurs à la version 08.42.20.00 (11.42), vous devez utiliser la procédure du mode de maintenance pour appliquer une mise à niveau.

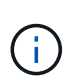

Pour les contrôleurs de stockage utilisant actuellement un système d'exploitation SANtricity plus récent que 08.42.20.00 (11.42), il est recommandé de "Utilisez Grid Manager pour appliquer une mise à niveau". Toutefois, vous pouvez utiliser la procédure du mode maintenance si vous le préférez ou si vous y avez reçu des instructions du support technique.

#### Avant de commencer

- Vous avez consulté le "Matrice d'interopérabilité NetApp (IMT)" Pour vérifier que la version de SANtricity OS utilisée pour la mise à niveau est compatible avec votre appliance.
- Vous devez placer le contrôleur SG5800 dans "mode maintenance", Qui interrompt la connexion au

contrôleur E4000.

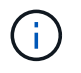

Dans de rares cas, le fait de placer une appliance StorageGRID en mode de maintenance peut rendre l'appliance indisponible pour l'accès à distance.

#### Description de la tâche

Ne mettez pas à niveau le système d'exploitation SANtricity ou la NVSRAM du contrôleur E-Series sur plusieurs appliances StorageGRID à la fois.

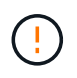

La mise à niveau de plusieurs appliances StorageGRID peut entraîner une indisponibilité des données, en fonction du modèle de déploiement et des règles ILM.

#### Étapes

- 1. Vérifiez que l'appareil est dans "mode maintenance".
- 2. Depuis un ordinateur portable de service, accédez à SANtricity System Manager et connectez-vous.
- 3. Téléchargez le nouveau fichier du logiciel SANtricity OS et le fichier NVSRAM sur le client de gestion.

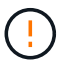

La NVSRAM est spécifique à l'appliance StorageGRID. N'utilisez pas le téléchargement standard de NVSRAM.

4. Suivez les instructions du *Guide de mise à niveau du logiciel et du micrologiciel SANtricity* ou de l'aide en ligne du Gestionnaire système SANtricity pour mettre à niveau le micrologiciel et la NVSRAM du contrôleur E4000.

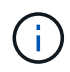

Activez immédiatement les fichiers de mise à niveau. Ne différez pas l'activation.

- 5. Si cette procédure s'est terminée avec succès et que vous disposez de procédures supplémentaires pour effectuer cette opération pendant que le nœud est en mode de maintenance, effectuez-les maintenant. Lorsque vous avez terminé, ou si vous avez rencontré des échecs et souhaitez recommencer, sélectionnez Avancé > redémarrer le contrôleur, puis sélectionnez l'une des options suivantes :
  - Sélectionnez redémarrer dans StorageGRID
  - Sélectionnez redémarrer en mode maintenance pour redémarrer le contrôleur avec le nœud restant en mode de maintenance. Sélectionnez cette option si vous avez rencontré des échecs au cours de la procédure et souhaitez recommencer. Une fois le redémarrage du nœud en mode maintenance terminé, redémarrez à partir de l'étape appropriée de la procédure ayant échoué.

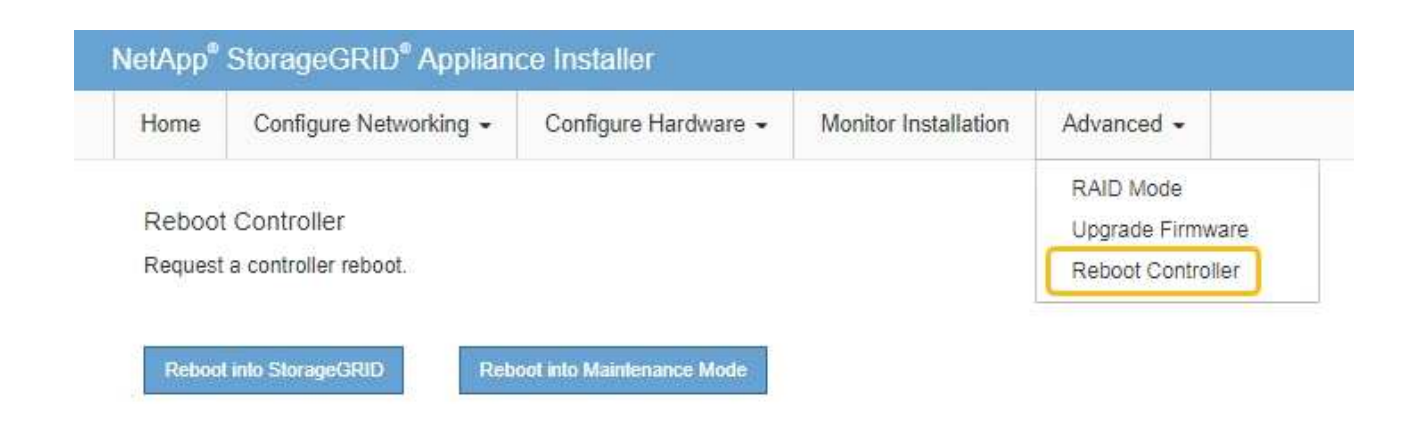

L'appliance peut redémarrer et rejoindre la grille en 20 minutes. Pour confirmer que le redémarrage est terminé et que le nœud a rejoint la grille, retournez à la grille Manager. La page nœuds doit afficher un

état normal (icône en forme de coche verte) 🤡 à gauche du nom du nœud) pour le nœud de l'appliance, indiquant qu'aucune alerte n'est active et que le nœud est connecté à la grille.

| DASHBOARD   |   | Nedee                             |                    |                      |                          |                                     |
|-------------|---|-----------------------------------|--------------------|----------------------|--------------------------|-------------------------------------|
| ALERTS 🥝    | ~ | Nodes                             |                    |                      |                          |                                     |
| Current     |   | View the list and status of sites | and grid nodes.    |                      |                          |                                     |
| Resolved    |   | Search                            | 0                  |                      |                          | were all sense the restriction real |
| Silences    |   |                                   | ~                  |                      |                          | Total hode count: 14                |
| Rules       |   | Name 😮 🚖                          | Туре 💠             | Object data used 💡 💠 | Object metadata used 💡 💠 | CPU usage 😮 💠                       |
| Email setup |   |                                   |                    |                      |                          |                                     |
| NODES       |   | StorageGRID Deployment            | Grid               | 0%                   | 0%                       | -                                   |
| TENANTS     |   | ↑ Data Center 1                   | Site               | 0%                   | 0%                       | -                                   |
|             | ~ | OC1-ADM1                          | Primary Admin Node | -                    | -                        | 21%                                 |
| MAINTENANCE |   | Ø DC1-ARC1                        | Archive Node       | -                    | -                        | 8%                                  |
| SUPPORT     |   | 🖉 DC1-G1                          | Gateway Node       | -                    | -                        | 10%                                 |
|             |   | 📀 DC1-S1                          | Storage Node       | 0%                   | 0%                       | 29%                                 |
|             |   |                                   |                    |                      |                          |                                     |

#### Informations associées

"Mettez à niveau le système d'exploitation SANtricity sur les contrôleurs de stockage à l'aide de Grid Manager"

# Mise à niveau du firmware des disques à l'aide de SANtricity System Manager

## Mettez à niveau le micrologiciel du lecteur SG5800 à l'aide de la méthode en ligne du Gestionnaire système SANtricity

Utilisez la méthode en ligne du Gestionnaire système SANtricity pour mettre à niveau le firmware des disques de votre appliance et vous assurer que vous disposez des

dernières fonctionnalités et des derniers correctifs.

#### Avant de commencer

- Le dispositif de stockage est à l'état optimal.
- Tous les disques ont un état optimal.

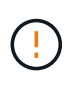

Ne mettez pas à niveau le firmware du disque sur plusieurs appliances StorageGRID à la fois. Cela pourrait entraîner une indisponibilité des données, selon votre modèle de déploiement et votre politique ILM.

#### Description de la tâche

Les disques sont mis à niveau un par un pendant que l'appliance effectue des E/S. Cette méthode ne nécessite pas le passage de l'appareil en mode de maintenance. Cependant, les performances du système peuvent être affectées et la mise à niveau peut prendre plusieurs heures de plus que la méthode hors ligne.

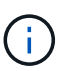

Les disques appartenant à des volumes qui ne sont pas redondants doivent être mis à jour à l'aide du "méthode hors ligne". La méthode offline doit être utilisée pour tout pool ou groupe de volumes actuellement dégradé.

Vous devez utiliser le "méthode hors ligne" Lors de la mise à niveau des disques SSD.

#### Étapes

- 1. Pour accéder à SANtricity System Manager, utilisez l'une des méthodes suivantes :
  - Utilisez le programme d'installation de l'appliance StorageGRID et sélectionnez Avancé > Gestionnaire système SANtricity
  - Utilisez le Gestionnaire de grille et sélectionnez NODES > noeud de stockage > Gestionnaire système SANtricity
  - · Pour utiliser SANtricity System Manager, accédez à l'adresse IP du contrôleur de stockage :

#### https://Storage\_Controller\_IP

- 2. Entrez le nom d'utilisateur et le mot de passe de l'administrateur SANtricity System Manager si nécessaire.
- 3. Vérifiez la version du micrologiciel du lecteur actuellement installé sur l'appliance de stockage :
  - a. Dans le Gestionnaire système SANtricity, sélectionnez **SUPPORT > Centre de mise à niveau**.
  - b. Sous mise à niveau du micrologiciel du lecteur, sélectionnez commencer la mise à niveau.

La page mettre à niveau le micrologiciel du lecteur affiche les fichiers du micrologiciel du lecteur actuellement installés.

c. Notez les révisions actuelles du micrologiciel du lecteur et les identificateurs de lecteur dans la colonne micrologiciel du lecteur en cours.

| 1 Select Upgrade Files                                  |                                       |
|---------------------------------------------------------|---------------------------------------|
|                                                         |                                       |
| aview your current drive to                             | rmware and celect upgrade files below |
| veview your current unive in                            | innware and select upgrade mes below  |
| Vhat do I need to know before                           | upgrading drive firmware?             |
| Vhat do I need to know before<br>Current Drive Firmware | upgrading drive firmware?             |

Dans cet exemple :

- La version du micrologiciel du lecteur est MS02.
- L'identifiant du lecteur est KPM51VUG800G.
- d. Sélectionnez **Afficher les lecteurs** dans la colonne lecteurs associés pour afficher l'emplacement d'installation de ces lecteurs dans votre appliance de stockage.
- e. Fermez la fenêtre mise à niveau du micrologiciel du lecteur.
- 4. Téléchargez et préparez la mise à niveau disponible du firmware des disques :
  - a. Sous mise à niveau du micrologiciel des disques, sélectionnez NetApp support.
  - b. Sur le site de support NetApp, sélectionnez l'onglet **Téléchargements**, puis sélectionnez **micrologiciel de lecteur de disque E-Series**.

La page firmware des disques E-Series s'affiche.

- c. Recherchez chaque **Drive identifier** installé dans votre appliance de stockage et vérifiez que chaque identificateur de lecteur dispose de la dernière révision du micrologiciel.
  - Si la révision du micrologiciel n'est pas un lien, cet identificateur de lecteur a la dernière révision du micrologiciel.
  - Si un ou plusieurs numéros de référence de lecteur sont répertoriés pour un identificateur de lecteur, une mise à niveau du micrologiciel est disponible pour ces lecteurs. Vous pouvez sélectionner n'importe quel lien pour télécharger le fichier de micrologiciel.

| PRODUCTS ~ SYSTEMS                       | ✓ DOCS & KNOWLEDGEBASE ✓    | COMMUNITY ~ DOWNLOADS                          | V TOOLS V CASES V PARTS                                                | ~                     |                |
|------------------------------------------|-----------------------------|------------------------------------------------|------------------------------------------------------------------------|-----------------------|----------------|
| Downloads > Firmware > E-                | Series Disk Firmware        |                                                |                                                                        |                       |                |
| E-Series Dis                             | k Firmware                  |                                                |                                                                        |                       |                |
|                                          |                             |                                                |                                                                        |                       |                |
|                                          |                             | Download all current E-                        | Series Disk Firmware                                                   |                       |                |
| Drive Part Number 🗢                      | Descriptions 🗢              | Download all current E-S                       | Series Disk Firmware<br>Firmware Rev. (Download)                       | Notes and Config Info | Release Date 👙 |
| Drive Part Number 💠<br>Drive Part Number | Descriptions ¢ Descriptions | Download all current E-<br>Drive Identifier \$ | Series Disk Firmware Firmware Rev. (Download) Firmware Rev. (Download) | Notes and Config Info | Release Date 🌲 |

- d. Si une version ultérieure du micrologiciel est répertoriée, sélectionnez le lien dans la révision du micrologiciel (Télécharger) pour télécharger un .zip archive contenant le fichier du micrologiciel.
- e. Extrayez (décompressez le fichier d'archive du micrologiciel du lecteur que vous avez téléchargé sur le site de support.
- 5. Installez la mise à niveau du micrologiciel du lecteur :
  - a. Dans le Gestionnaire système SANtricity, sous mise à niveau du micrologiciel du lecteur, sélectionnez commencer la mise à niveau.
  - b. Sélectionnez **Browse**, puis sélectionnez les nouveaux fichiers de micrologiciel de lecteur que vous avez téléchargés à partir du site de support.

Les fichiers du micrologiciel du lecteur ont un nom de fichier similaire à D\_HUC101212CSS600\_30602291\_MS01\_2800\_0002.dlp.

Vous pouvez sélectionner jusqu'à quatre fichiers de micrologiciel de lecteur, un par un. Si plusieurs fichiers de micrologiciel de lecteur sont compatibles avec le même lecteur, vous obtenez une erreur de conflit de fichier. Choisissez le fichier de micrologiciel de lecteur que vous souhaitez utiliser pour la mise à niveau et supprimez l'autre.

c. Sélectionnez Suivant.

**Sélectionner les lecteurs** répertorie les lecteurs que vous pouvez mettre à niveau avec les fichiers de micrologiciel sélectionnés.

Seuls les lecteurs compatibles apparaissent.

Le micrologiciel sélectionné pour le lecteur apparaît dans la colonne **micrologiciel proposé**. Si vous devez modifier ce micrologiciel, sélectionnez **Retour**.

d. Sélectionnez mettre à niveau tous les lecteurs en ligne — met à niveau les lecteurs qui peuvent prendre en charge le téléchargement du micrologiciel pendant que la matrice de stockage traite les E/S. Lorsque vous sélectionnez cette méthode de mise à niveau, vous n'avez pas besoin d'arrêter les E/S sur les volumes associés utilisant ces disques.

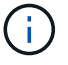

Une mise à niveau en ligne peut prendre plusieurs heures de plus qu'une mise à niveau hors ligne.

e. Dans la première colonne du tableau, sélectionnez le ou les lecteurs que vous souhaitez mettre à niveau.

La meilleure pratique consiste à mettre à niveau tous les lecteurs du même modèle vers la même révision du micrologiciel.

f. Sélectionnez Démarrer et confirmez que vous souhaitez effectuer la mise à niveau.

Si vous devez arrêter la mise à niveau, sélectionnez **Stop**. Tous les téléchargements de micrologiciel en cours sont terminés. Tous les téléchargements de micrologiciel qui n'ont pas démarré sont annulés.

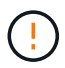

L'arrêt de la mise à niveau du micrologiciel du lecteur peut entraîner une perte de données ou l'indisponibilité des disques.

g. (Facultatif) pour afficher la liste des mises à niveau, sélectionnez Enregistrer le journal.

Le fichier journal est enregistré dans le dossier des téléchargements de votre navigateur portant le nom latest-upgrade-log-timestamp.txt.

"Si nécessaire, dépannez les erreurs de mise à niveau du micrologiciel du pilote".

## Mettez à niveau le micrologiciel du lecteur SG5800 à l'aide du Gestionnaire système SANtricity en utilisant la méthode hors ligne

Utilisez la méthode hors ligne du Gestionnaire système SANtricity pour mettre à niveau le firmware des disques de votre appliance et vous assurer que vous disposez des dernières fonctionnalités et des derniers correctifs.

#### Avant de commencer

- Le dispositif de stockage est à l'état optimal.
- Tous les disques ont un état optimal.
- Vous avez "Mettez l'appliance StorageGRID en mode de maintenance effectué".

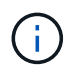

Lorsque l'appliance est en mode de maintenance, les opérations d'E/S (entrée/sortie) vers le contrôleur de stockage sont arrêtées pour la sécurité des interruptions.

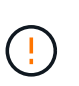

Ne mettez pas à niveau le firmware du disque sur plusieurs appliances StorageGRID à la fois. Cela pourrait entraîner une indisponibilité des données, selon votre modèle de déploiement et votre politique ILM.

#### Description de la tâche

Les disques sont mis à niveau en parallèle lorsque l'appliance est en mode de maintenance. Si le pool ou le groupe de volumes ne prend pas en charge la redondance ou est dégradé, vous devez utiliser la méthode hors ligne pour mettre à niveau le micrologiciel du lecteur. Vous devez également utiliser la méthode offline pour tout disque associé au cache de lecture Flash ou tout pool ou groupe de volumes actuellement dégradé. La méthode hors ligne met à niveau le micrologiciel uniquement lorsque toutes les activités d'E/S sont arrêtées sur les disques à mettre à niveau. Pour arrêter les E/S, placez le nœud en mode de maintenance.

La méthode hors ligne est plus rapide que la méthode en ligne et sera beaucoup plus rapide lorsque de nombreux lecteurs d'une seule appliance auront besoin de mises à niveau. Cependant, il requiert la mise hors service des nœuds. Cela peut nécessiter la planification d'une fenêtre de maintenance et le suivi de l'avancement. Choisissez la méthode la mieux adaptée à vos procédures opérationnelles et le nombre de lecteurs à mettre à niveau.

#### Étapes

- 1. Vérifiez que l'appareil est dans "mode maintenance".
- 2. Pour accéder à SANtricity System Manager, utilisez l'une des méthodes suivantes :
  - Utilisez le programme d'installation de l'appliance StorageGRID et sélectionnez Avancé > Gestionnaire système SANtricity
  - Utilisez le Gestionnaire de grille et sélectionnez NODES > noeud de stockage > Gestionnaire système SANtricity
  - · Pour utiliser SANtricity System Manager, accédez à l'adresse IP du contrôleur de stockage :

#### https://Storage\_Controller\_IP

- 3. Entrez le nom d'utilisateur et le mot de passe de l'administrateur SANtricity System Manager si nécessaire.
- 4. Vérifiez la version du micrologiciel du lecteur actuellement installé sur l'appliance de stockage :
  - a. Dans le Gestionnaire système SANtricity, sélectionnez **SUPPORT > Centre de mise à niveau**.
  - b. Sous mise à niveau du micrologiciel du lecteur, sélectionnez commencer la mise à niveau.

La page mettre à niveau le micrologiciel du lecteur affiche les fichiers du micrologiciel du lecteur actuellement installés.

c. Notez les révisions actuelles du micrologiciel du lecteur et les identificateurs de lecteur dans la colonne micrologiciel du lecteur en cours.

| Jpgrade Dr                          | ive Firmware                                                                                    |
|-------------------------------------|-------------------------------------------------------------------------------------------------|
| 1 Select Up                         | grade Files                                                                                     |
| Review your cu<br>What do I need to | urrent drive firmware and select upgrade files below<br>o know before upgrading drive firmware? |
| Current Drive F                     | irmware                                                                                         |
| MODD KOMCAN                         | UG800G                                                                                          |

Dans cet exemple :

- La version du micrologiciel du lecteur est MS02.
- L'identifiant du lecteur est KPM51VUG800G.
- d. Sélectionnez **Afficher les lecteurs** dans la colonne lecteurs associés pour afficher l'emplacement d'installation de ces lecteurs dans votre appliance de stockage.
- e. Fermez la fenêtre mise à niveau du micrologiciel du lecteur.

- 5. Téléchargez et préparez la mise à niveau disponible du firmware des disques :
  - a. Sous mise à niveau du micrologiciel des disques, sélectionnez NetApp support.
  - b. Sur le site de support NetApp, sélectionnez l'onglet **Téléchargements**, puis sélectionnez **micrologiciel de lecteur de disque E-Series**.

La page firmware des disques E-Series s'affiche.

- c. Recherchez chaque **Drive identifier** installé dans votre appliance de stockage et vérifiez que chaque identificateur de lecteur dispose de la dernière révision du micrologiciel.
  - Si la révision du micrologiciel n'est pas un lien, cet identificateur de lecteur a la dernière révision du micrologiciel.
  - Si un ou plusieurs numéros de référence de lecteur sont répertoriés pour un identificateur de lecteur, une mise à niveau du micrologiciel est disponible pour ces lecteurs. Vous pouvez sélectionner n'importe quel lien pour télécharger le fichier de micrologiciel.

| PRODUCTS ~        | SYSTEMS 🗸      | DOCS & KNOWLEDGEBASE ~ | COMMUNITY ~                          | DOWNLOADS ~                           | TOOLS ~                  | CASES ~                                   | PARTS ~         |                       |                |
|-------------------|----------------|------------------------|--------------------------------------|---------------------------------------|--------------------------|-------------------------------------------|-----------------|-----------------------|----------------|
| Downloads > Firm  | ware > E-Serie | es Disk Firmware       |                                      |                                       |                          |                                           |                 |                       |                |
| E-Series          | s Disk         | Firmware               |                                      |                                       |                          |                                           |                 |                       |                |
|                   |                |                        |                                      |                                       |                          |                                           |                 |                       |                |
|                   |                |                        | Download                             | all current E-Serie                   | es Disk Firmv            | ware                                      |                 |                       |                |
| Drive Part Number | ÷              | Descriptions 🗢         | Download<br>Drive Identif            | all current E-Serie<br>ier 🛊          | es Disk Firmv            | Ware<br>re Rev. (Downle                   | pad)            | Notes and Config Info | Release Date 🌲 |
| Drive Part Number | ¢<br>Þer       | Descriptions \$        | Download<br>Drive Identif<br>KPM51VU | all current E-Serie<br>ier 🛊<br>G800G | es Disk Firmv<br>Firmwar | ware<br>re Rev. (Downle<br>ware Rev. (Dow | oad)<br>vnload) | Notes and Config Info | Release Date 👙 |

- d. Si une version ultérieure du micrologiciel est répertoriée, sélectionnez le lien dans la révision du micrologiciel (Télécharger) pour télécharger un .zip archive contenant le fichier du micrologiciel.
- e. Extrayez (décompressez le fichier d'archive du micrologiciel du lecteur que vous avez téléchargé sur le site de support.
- 6. Installez la mise à niveau du micrologiciel du lecteur :
  - a. Dans le Gestionnaire système SANtricity, sous mise à niveau du micrologiciel du lecteur, sélectionnez **commencer la mise à niveau**.
  - b. Sélectionnez **Browse**, puis sélectionnez les nouveaux fichiers de micrologiciel de lecteur que vous avez téléchargés à partir du site de support.

Les fichiers du micrologiciel du lecteur ont un nom de fichier similaire à D HUC101212CSS600 30602291 MS01 2800 0002.dlp.

Vous pouvez sélectionner jusqu'à quatre fichiers de micrologiciel de lecteur, un par un. Si plusieurs fichiers de micrologiciel de lecteur sont compatibles avec le même lecteur, vous obtenez une erreur de conflit de fichier. Choisissez le fichier de micrologiciel de lecteur que vous souhaitez utiliser pour la mise à niveau et supprimez l'autre.

c. Sélectionnez Suivant.

**Sélectionner les lecteurs** répertorie les lecteurs que vous pouvez mettre à niveau avec les fichiers de micrologiciel sélectionnés.

Seuls les lecteurs compatibles apparaissent.

Le micrologiciel sélectionné pour le lecteur apparaît dans la colonne **micrologiciel proposé**. Si vous devez modifier ce micrologiciel, sélectionnez **Retour**.

d. Sélectionnez mettre à niveau tous les lecteurs hors ligne (parallèle) — met à niveau les lecteurs qui peuvent prendre en charge un téléchargement de micrologiciel uniquement lorsque toutes les activités d'E/S sont arrêtées sur tous les volumes qui utilisent les lecteurs.

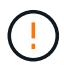

Vous devez mettre l'appareil en mode maintenance avant d'utiliser cette méthode. Vous devez utiliser la méthode **Offline** pour mettre à niveau le micrologiciel du lecteur.

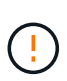

Si vous souhaitez utiliser la mise à niveau hors ligne (parallèle), ne continuez pas, sauf si vous êtes certain que l'appliance est en mode de maintenance. Si vous ne mettez pas l'appliance en mode de maintenance avant d'effectuer une mise à jour hors ligne du firmware des disques, vous risquez de perdre des données.

e. Dans la première colonne du tableau, sélectionnez le ou les lecteurs que vous souhaitez mettre à niveau.

La meilleure pratique consiste à mettre à niveau tous les lecteurs du même modèle vers la même révision du micrologiciel.

f. Sélectionnez **Démarrer** et confirmez que vous souhaitez effectuer la mise à niveau.

Si vous devez arrêter la mise à niveau, sélectionnez **Stop**. Tous les téléchargements de micrologiciel en cours sont terminés. Tous les téléchargements de micrologiciel qui n'ont pas démarré sont annulés.

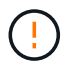

L'arrêt de la mise à niveau du micrologiciel du lecteur peut entraîner une perte de données ou l'indisponibilité des disques.

g. (Facultatif) pour afficher la liste des mises à niveau, sélectionnez Enregistrer le journal.

Le fichier journal est enregistré dans le dossier des téléchargements de votre navigateur portant le nom latest-upgrade-log-timestamp.txt.

"Si nécessaire, dépannez les erreurs de mise à niveau du micrologiciel du pilote".

- 7. Une fois la procédure terminée, effectuez les éventuelles procédures de maintenance supplémentaires lorsque le nœud est en mode maintenance. Lorsque vous avez terminé, ou si vous avez rencontré des défaillances et que vous souhaitez recommencer, accédez au programme d'installation de l'appliance StorageGRID et sélectionnez Avancé > redémarrer le contrôleur. Sélectionnez ensuite l'une des options suivantes :
  - Redémarrer dans StorageGRID.
  - Redémarrer en mode Maintenance. Redémarrez le contrôleur et laissez le nœud en mode de maintenance. Sélectionnez cette option si des échecs se sont produits au cours de la procédure et que vous souhaitez recommencer. Une fois le redémarrage du nœud en mode maintenance terminé, redémarrez à partir de l'étape appropriée de la procédure ayant échoué.

L'appliance peut redémarrer et rejoindre la grille en 20 minutes. Pour confirmer que le redémarrage est terminé et que le nœud a rejoint la grille, retournez à la grille Manager. La page nœuds doit afficher un

état normal (icône en forme de coche verte) 🤡 à gauche du nom du nœud) pour le nœud de l'appliance, indiquant qu'aucune alerte n'est active et que le nœud est connecté à la grille.

| DASHBOARD     | Nodes                             |                    |                      |                          |                      |
|---------------|-----------------------------------|--------------------|----------------------|--------------------------|----------------------|
| Current       | View the list and status of sites | and grid nodes.    |                      |                          |                      |
| Resolved      |                                   | -                  |                      |                          |                      |
| Silences      | Search                            | Q                  |                      |                          | Total node count: 14 |
| Rules         | Name 😧 💠                          | Туре 🗢             | Object data used 🧿 💠 | Object metadata used 🔞 💠 | CPU usage 😮 💠 🗍      |
| Email setup   |                                   |                    |                      |                          |                      |
| NODES         | StorageGRID Deployment            | Grid               | 0%                   | 0%                       | -                    |
| TENANTS       | ↑ Data Center 1                   | Site               | 0%                   | 0%                       | -                    |
| ILM ~         | DC1-ADM1                          | Primary Admin Node |                      | _                        | 21%                  |
| CONFIGURATION |                                   |                    |                      |                          |                      |
| MAINTENANCE   | Ø DC1-ARC1                        | Archive Node       | -                    | -                        | 8%                   |
| SUPPORT       | OC1-G1                            | Gateway Node       |                      | —                        | 10%                  |
|               | Ø DC1-S1                          | Storage Node       | 0%                   | 0%                       | 29%                  |

#### Dépanner les erreurs de mise à niveau du micrologiciel du lecteur SG5800

Résolvez les erreurs qui peuvent se produire lorsque vous utilisez SANtricity System Manager pour mettre à niveau le firmware des disques de votre appliance.

#### Disques affectés en échec

- L'une des raisons de la défaillance est que le lecteur ne possède pas la signature appropriée. Assurezvous que le disque concerné est un disque autorisé. Contactez le support technique pour plus d'informations.
- Lorsque vous remplacez un lecteur, assurez-vous que sa capacité est supérieure ou égale à celle du lecteur défectueux que vous remplacez.
- Vous pouvez remplacer le disque défectueux alors que la matrice de stockage reçoit des E/S.

#### Vérifier la matrice de stockage

- · Assurez-vous qu'une adresse IP a été attribuée à chaque contrôleur.
- Assurez-vous que tous les câbles connectés au contrôleur ne sont pas endommagés.
- Assurez-vous que tous les câbles sont bien connectés.

#### Disques de secours intégrés

Ce problème d'erreur doit être corrigé avant de pouvoir mettre à niveau le micrologiciel.

#### Groupes de volumes incomplets

Si un ou plusieurs groupes de volumes ou pools de disques sont incomplets, vous devez corriger cette condition d'erreur avant de pouvoir mettre à niveau le micrologiciel.

• Opérations exclusives (autres que l'analyse des supports/parité en arrière-plan) actuellement en

#### cours d'exécution sur n'importe quel groupe de volumes

Si une ou plusieurs opérations exclusives sont en cours, les opérations doivent être effectuées avant la mise à niveau du micrologiciel. Utilisez System Manager pour surveiller la progression des opérations.

#### Volumes manquants

Vous devez corriger la condition de volume manquant avant de pouvoir mettre à niveau le micrologiciel.

#### · L'un ou l'autre des contrôleurs dans un état autre que optimal

L'un des contrôleurs de la baie de stockage doit faire attention. Ce problème doit être résolu avant la mise à niveau du firmware.

• Discordance des informations de partition de stockage entre les graphiques d'objet du contrôleur

Une erreur s'est produite lors de la validation des données sur les contrôleurs. Contactez le support technique pour résoudre ce problème.

• Échec de la vérification du contrôleur de base de données SPM

Une erreur de mappage de la base de données de mappage des partitions de stockage s'est produite sur un contrôleur. Contactez le support technique pour résoudre ce problème.

• Validation de la base de données de configuration (si prise en charge par la version du contrôleur de la matrice de stockage)

Une erreur de base de données de configuration s'est produite sur un contrôleur. Contactez le support technique pour résoudre ce problème.

Vérifications liées au MEL

Contactez le support technique pour résoudre ce problème.

Plus de 10 événements MEL informationnels ou critiques de la DDE ont été rapportés au cours des 7 derniers jours

Contactez le support technique pour résoudre ce problème.

• Plus de 2 pages 2C des événements MEL critiques ont été rapportés au cours des 7 derniers jours

Contactez le support technique pour résoudre ce problème.

 Plus de 2 événements MEL critiques de canal d'entraînement dégradés ont été signalés au cours des 7 derniers jours

Contactez le support technique pour résoudre ce problème.

• Plus de 4 entrées MEL critiques au cours des 7 derniers jours

Contactez le support technique pour résoudre ce problème.

### Modifier la configuration de la liaison du contrôleur SG5800

Vous pouvez modifier la configuration de la liaison Ethernet du contrôleur SG5800. Vous pouvez modifier le mode de liaison du port, le mode de liaison réseau et la vitesse de liaison.

#### Avant de commencer

"Placer le contrôleur SG5800 en mode de maintenance".

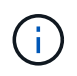

Dans de rares cas, le fait de placer une appliance StorageGRID en mode de maintenance peut rendre l'appliance indisponible pour l'accès à distance.

#### Description de la tâche

Les options permettant de modifier la configuration de la liaison Ethernet du contrôleur SG5800 sont les suivantes :

- Changement du mode Port bond de fixe à agrégé, ou d'agrégat à fixe
- Passage du mode de liaison réseau \* d'Active-Backup à LACP, ou de LACP à Active-Backup
- Activation ou désactivation du balisage VLAN ou modification de la valeur d'une balise VLAN
- Modification de la vitesse de liaison de 10-GbE à 25-GbE, ou de 25-GbE à 10-GbE

#### Étapes

1. Sélectionnez **configurer réseau > Configuration lien** dans le menu.

| Ne | etApp® | StorageGRID <sup>®</sup> Applianc                     | ce Installer               |                               |            |
|----|--------|-------------------------------------------------------|----------------------------|-------------------------------|------------|
|    | Home   | Configure Networking -                                | Configure Hardware -       | Monitor Installation          | Advanced - |
|    | Home   | Link Configuration<br>IP Configuration<br>Remap Ports |                            |                               |            |
|    | 1 The  | Ping Test<br>Port Connectivity Test (nmap)            | Review the settings below, | , and then click Start Instal | lation.    |

2. apportez les modifications souhaitées à la configuration du lien.

Pour plus d'informations sur les options, reportez-vous à la section "Configurer les liaisons réseau".

3. Lorsque vous êtes satisfait de vos sélections, cliquez sur Enregistrer.

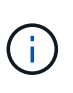

Vous risquez de perdre votre connexion si vous avez apporté des modifications au réseau ou au lien auquel vous êtes connecté. Si vous n'êtes pas reconnecté dans un délai d'une minute, saisissez à nouveau l'URL du programme d'installation de l'appliance StorageGRID à l'aide de l'une des autres adresses IP attribuées à l'appliance : https://sG5800\_Controller\_IP:8443

Si vous avez modifié les paramètres VLAN, le sous-réseau de l'appliance a peut-être changé. Si vous

devez modifier les adresses IP de l'appareil, suivez la "Configurez les adresses IP StorageGRID" instructions.

- 4. Dans le programme d'installation de l'appliance StorageGRID, sélectionnez **configurer le réseau > Test Ping**.
- 5. Utilisez l'outil Test Ping pour vérifier la connectivité aux adresses IP sur tous les réseaux susceptibles d'avoir été affectés par les modifications de configuration de liaison que vous avez effectuées dans Modifier la configuration du lien étape.

En plus des autres tests que vous choisissez d'effectuer, vérifiez que vous pouvez envoyer une commande ping à l'adresse IP de la grille du nœud d'administration principal et à l'adresse IP de la grille d'au moins un autre nœud de stockage. Si nécessaire, corrigez tout problème de configuration de liaison.

 6. Une fois que vous êtes satisfait du fait que les modifications de configuration du lien fonctionnent, redémarrez le nœud. Dans le programme d'installation de l'appliance StorageGRID, sélectionnez Avancé
 > redémarrer le contrôleur, puis sélectionnez redémarrer dans StorageGRID.

| lome    | Configure Networking - | Configure Hardware - | Monitor Installation | Advanced -        |
|---------|------------------------|----------------------|----------------------|-------------------|
| Reboot  | Controller             |                      |                      | RAID Mode         |
| Request | a controller reboot.   |                      |                      | Reboot Controller |

L'appliance peut redémarrer et rejoindre la grille en 20 minutes. Pour confirmer que le redémarrage est terminé et que le nœud a rejoint la grille, retournez à la grille Manager. La page **NODES** doit afficher un

état normal (icône de coche verte 🖤 à gauche du nom du nœud) pour le nœud de l'appliance, indiquant qu'aucune alerte n'est active et que le nœud est connecté à la grille.

| DASHBOARD     | Nedee                               |                    |                      |                          |                      |
|---------------|-------------------------------------|--------------------|----------------------|--------------------------|----------------------|
| ALERTS 🥝 🧄 🥆  | Nodes                               |                    |                      |                          |                      |
| Current       | View the list and status of sites a | nd grid nodes.     |                      |                          |                      |
| Resolved      | No. 10                              | 0                  |                      |                          |                      |
| Silences      | search                              | 4                  |                      |                          | Total node count: 14 |
| Rules         | Name 👔 💠                            | Type 💠             | Object data used 💡 🜲 | Object metadata used 💡 😄 | CPU usage 💡 💠 🛑      |
| Email setup   |                                     |                    |                      |                          |                      |
| NODES         | StorageGRID Deployment              | Grid               | 0%                   | 0%                       | -                    |
| TENANTS       | ∧ Data Center 1                     | Site               | 0%                   | 0%                       | -                    |
| ILM Y         |                                     | Primany Admin Node |                      |                          | 2106                 |
| CONFIGURATION | DCIPADMI                            | Primary Admin Node |                      |                          | 2170                 |
| MAINTENANCE   | Ø DC1-ARC1                          | Archive Node       | -                    | -                        | 8%                   |
| SUPPORT       | 🕑 DC1-G1                            | Gateway Node       | -                    | -                        | 10%                  |
|               | 🔮 DC1-S1                            | Storage Node       | 0%                   | 0%                       | 29%                  |

#### Informations sur le copyright

Copyright © 2024 NetApp, Inc. Tous droits réservés. Imprimé aux États-Unis. Aucune partie de ce document protégé par copyright ne peut être reproduite sous quelque forme que ce soit ou selon quelque méthode que ce soit (graphique, électronique ou mécanique, notamment par photocopie, enregistrement ou stockage dans un système de récupération électronique) sans l'autorisation écrite préalable du détenteur du droit de copyright.

Les logiciels dérivés des éléments NetApp protégés par copyright sont soumis à la licence et à l'avis de nonresponsabilité suivants :

CE LOGICIEL EST FOURNI PAR NETAPP « EN L'ÉTAT » ET SANS GARANTIES EXPRESSES OU TACITES, Y COMPRIS LES GARANTIES TACITES DE QUALITÉ MARCHANDE ET D'ADÉQUATION À UN USAGE PARTICULIER, QUI SONT EXCLUES PAR LES PRÉSENTES. EN AUCUN CAS NETAPP NE SERA TENU POUR RESPONSABLE DE DOMMAGES DIRECTS, INDIRECTS, ACCESSOIRES, PARTICULIERS OU EXEMPLAIRES (Y COMPRIS L'ACHAT DE BIENS ET DE SERVICES DE SUBSTITUTION, LA PERTE DE JOUISSANCE, DE DONNÉES OU DE PROFITS, OU L'INTERRUPTION D'ACTIVITÉ), QUELLES QU'EN SOIENT LA CAUSE ET LA DOCTRINE DE RESPONSABILITÉ, QU'IL S'AGISSE DE RESPONSABILITÉ CONTRACTUELLE, STRICTE OU DÉLICTUELLE (Y COMPRIS LA NÉGLIGENCE OU AUTRE) DÉCOULANT DE L'UTILISATION DE CE LOGICIEL, MÊME SI LA SOCIÉTÉ A ÉTÉ INFORMÉE DE LA POSSIBILITÉ DE TELS DOMMAGES.

NetApp se réserve le droit de modifier les produits décrits dans le présent document à tout moment et sans préavis. NetApp décline toute responsabilité découlant de l'utilisation des produits décrits dans le présent document, sauf accord explicite écrit de NetApp. L'utilisation ou l'achat de ce produit ne concède pas de licence dans le cadre de droits de brevet, de droits de marque commerciale ou de tout autre droit de propriété intellectuelle de NetApp.

Le produit décrit dans ce manuel peut être protégé par un ou plusieurs brevets américains, étrangers ou par une demande en attente.

LÉGENDE DE RESTRICTION DES DROITS : L'utilisation, la duplication ou la divulgation par le gouvernement sont sujettes aux restrictions énoncées dans le sous-paragraphe (b)(3) de la clause Rights in Technical Data-Noncommercial Items du DFARS 252.227-7013 (février 2014) et du FAR 52.227-19 (décembre 2007).

Les données contenues dans les présentes se rapportent à un produit et/ou service commercial (tel que défini par la clause FAR 2.101). Il s'agit de données propriétaires de NetApp, Inc. Toutes les données techniques et tous les logiciels fournis par NetApp en vertu du présent Accord sont à caractère commercial et ont été exclusivement développés à l'aide de fonds privés. Le gouvernement des États-Unis dispose d'une licence limitée irrévocable, non exclusive, non cessible, non transférable et mondiale. Cette licence lui permet d'utiliser uniquement les données relatives au contrat du gouvernement des États-Unis d'après lequel les données lui ont été fournies ou celles qui sont nécessaires à son exécution. Sauf dispositions contraires énoncées dans les présentes, l'utilisation, la divulgation, la reproduction, la modification, l'exécution, l'affichage des données sont interdits sans avoir obtenu le consentement écrit préalable de NetApp, Inc. Les droits de licences du Département de la Défense du gouvernement des États-Unis se limitent aux droits identifiés par la clause 252.227-7015(b) du DFARS (février 2014).

#### Informations sur les marques commerciales

NETAPP, le logo NETAPP et les marques citées sur le site http://www.netapp.com/TM sont des marques déposées ou des marques commerciales de NetApp, Inc. Les autres noms de marques et de produits sont des marques commerciales de leurs propriétaires respectifs.